## Copy a Store

You've created a store, made a bunch of sales to your end customers, and fulfilled the items in a timely manner — now it's time to do it all over again! Rather than rebuilding your store from scratch, why not save some time by copying the one you already created? With the **Copy Store** button, you can do just that!

<embed full video tutorial>

## Open store to be copied

- Select the store you wish to copy from your store list
- Once opened, click on the **Copy Store** button

|                                                           | Stores • Products •                                            | Catalogs Accounting                                                       | Q Search orders a     | and stores                                         | н                                                                      | elp 🔻 🗘 🔻                                                 | OMG Account M 🔻 |
|-----------------------------------------------------------|----------------------------------------------------------------|---------------------------------------------------------------------------|-----------------------|----------------------------------------------------|------------------------------------------------------------------------|-----------------------------------------------------------|-----------------|
| Build                                                     |                                                                |                                                                           |                       |                                                    |                                                                        |                                                           | ₽               |
| Overview     Edit store                                   | open Westwood High                                             | School Spirit Wear 2019                                                   | on the left for more. |                                                    |                                                                        |                                                           | View Store      |
| Copy store Archive Store                                  | General information                                            |                                                                           |                       | Products                                           |                                                                        |                                                           |                 |
| Communicate                                               | Sale code:<br>OMG code:                                        | ZNPGC<br>ZNPGC                                                            |                       | \$22.99 Under<br>\$54.99 Under                     | Armour Men's Shor                                                      | t Sleeve Locker Tee 12<br>ifier 1/4 Zip 1273917           | 68471           |
| Customers     Email customers                             | Store URL:<br>Organization/school:<br>Activity/sale:           | https://westwoodhs19.itemorder.com<br>Westwood High School<br>Spirit Wear | /                     | \$22.00 Under<br>\$22.00 adidas<br>\$22.00 adidas  | r Armour Adult Hustle<br>s Adult Creator Sleev<br>s Adult Creator Shor | e Fleece Hood 1300123<br>veless Tee 12GK<br>t Sleeve 12GL | 6.              |
| Flyers     Manage Group Access                            | Opens:<br>Closes:                                              | July 8th, 2019 (7:23:00 pm)<br>August 7th, 2019 (11:59:00 pm)             |                       | \$25.00 adidas<br>\$15.00 adidas                   | s Adult Creator Long<br>s Adult Clima Tech Te                          | Sleeve Tee 12GM<br>ee 123R                                |                 |
| Fulfill                                                   | Created by:<br>Assigned rep:                                   | OMG Admin<br>Bailey Anderson                                              |                       | \$45.00 adidas<br>\$19.00 adidas<br>\$25.00 adidas | s Men's Gamemode<br>s Men's Clima Tech S<br>s Men's Team 19 Kni        | Training Hood 12GE<br>Short 123S<br>t Short 12VK          |                 |
| <ul> <li>Manage Orders</li> <li>Product Report</li> </ul> | Collect information     Payment method: Custor                 | mer credit card                                                           |                       | \$19.00 adidas<br>\$24.00 adidas                   | s Adult Alphaskin Te<br>s Men's Alphaskin Sł                           | e 843T005<br>hort Sleeve Top 842T                         |                 |
| <ul><li>Player Report</li><li>Drop Ship Report</li></ul>  | Collect billing info: Yes<br>Collect player info: Yes          |                                                                           |                       | \$15.00 adidas<br>\$19.00 adidas                   | s Men's Adida Ampli<br>s Men's Amplifier Lo                            | fier Short Sleeve 12HH<br>ng Sleeve Tee 1398              |                 |
| Artwork Report Purchase Orders                            | Shipping: • All or                                             | ders will be delivered to the school (\$0.0                               | 0)                    | \$43.00 adidas<br>\$17.00 adidas<br>\$60.00 adidas | s Men's Team Issue I<br>s Alliance II Sackpac<br>s Men's Freak Carbo   | k 5141005/5143952<br>n Low F97396                         |                 |
| Work Orders                                               | Taxes:     • Sales Tax: 8.10       Fees:     • Processing: 5.1 | 000%                                                                      |                       | \$37.00 adidas<br>\$40.00 adidas                   | s Men's Adizero 8.0 /<br>s Men's Freak 4.0 AF                          | AF1101301<br>1103301                                      |                 |
| https://app.ordermygear.com/sale,                         | ZNPGC#                                                         |                                                                           |                       | \$20.00 adidas<br>\$40.00 adidas                   | s Adult Alphaskin Fo<br>s Men's Freak Max 2                            | rce Padded Elbow 1Z1-<br>.0 AF1104200                     | 4               |

• Select **Yes** when asked if you're sure you want to copy the store

|            | ZNPC                                | âC                                      |           | \$22.99                         | Under Armour Men's Short Sleev         |  |  |
|------------|-------------------------------------|-----------------------------------------|-----------|---------------------------------|----------------------------------------|--|--|
|            | ZNPC                                | ZNPGC                                   |           |                                 | 54.99 Under Armour Men's Qualifier 1   |  |  |
|            | https://westwoodhs19.itemorder.com/ |                                         |           | \$50.00                         | Under Armour Adult Hustle Fleed        |  |  |
| /school:   | Wes                                 |                                         |           |                                 | lidas Adult Creator Sleeveless         |  |  |
|            | Spiri                               |                                         |           |                                 | lidas Adult Creator Short Sleeve       |  |  |
|            | July                                | Are you sure you want to copy           | ore?      | lidas Adult Creator Long Sleeve |                                        |  |  |
|            | Augu                                |                                         |           |                                 | lidas Adult Clima Tech Tee 123F        |  |  |
|            | ОМС                                 | No Yes                                  | No Yes    |                                 |                                        |  |  |
| o:         | Baile                               | Remember – all store settings including | fees. reb | ates.                           | didas Men's Clima Tech Short 1         |  |  |
|            |                                     | and coupons will be copied!             |           |                                 | lidas Men's Team 19 Knit Short         |  |  |
| nformation |                                     |                                         |           |                                 | <b>Jidas Adult Alphaskin Tee</b> 843T0 |  |  |
| thod:      | Customer c                          | redit card                              |           | ψ24.00                          | adidas Men's Alphaskin Short Sle       |  |  |
| a info:    | Yes                                 |                                         |           | \$15.00                         | adidas Men's Adida Amplifier Sho       |  |  |
| er info:   | Yes                                 |                                         |           | \$19.00                         | adidas Men's Amplifier Long Slee       |  |  |
|            |                                     |                                         |           |                                 |                                        |  |  |

- The store will begin to copy this may take a minute if the store has a lot of products!
- Once complete, you will be brought to the new version of the store, which will keep all of the store settings of your original store, including fees, rebates, and coupons

**Pro Tip:** A major benefit of copying a store is starting over fresh with your reports — which means no more confusion on which orders have or have not been fulfilled!

## After the store has been copied

- Click **Edit Store** to adjust the open and close dates, add or remove products, or add a custom URL to the store
- The store will now have "Copy" at the end of the store name we recommend removing this prior to sending to your customers to keep the store looking professional
- **Archive** the previous version of the store so you don't get confused on which is which!

**Pro Tip:** If you're reopening a store but want to let the customer use the same URL, make sure to remove it prior to copying the store, and then paste it into the new version you've just created. This keeps everything consistent from the customer's perspective, even though the store they're seeing is actually brand new. Watch the following video for steps:

https://www.loom.com/share/9d7fc1823ceb46dc93e31541cd058445